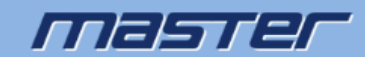

## Загрузка скриншотов и видеозаписей на FTP сервер с IP камер и видеорегистраторов MASTER

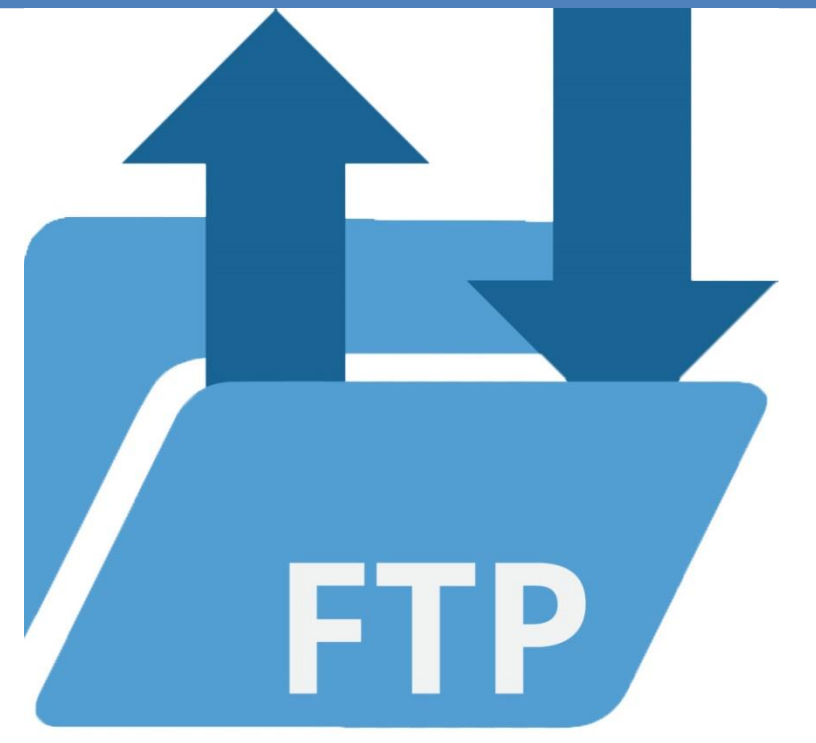

Введение: для создания FTP сервера на компьютере, использовалась специальная программа, таких программ много в свободном скачивании. Программа позволяет организовать на компьютере FTP сервер. Для поиска такой программы можно вбить в поисковике: программа для ftp сервера на компьютере. В поиске найдёте множество подходящих вариантов.

## 1. Загрузка скриншотов и видеозаписей.

После того как мы на компьютере организовали FTP сервер, указали в программе для поднятия FTP сервера в качестве его IP адреса IP адрес Вашего компьютера, порт оставляем 21, указываем логин и пароль для авторизации на сервере, которые в дальнейшем будут использоваться в настройке доступа к нему в IP камере/регистраторе. Указываем путь на компьютере, например Рабочий стол, где будет создана папка для хранения файлов.

**Примечание:** загрузка скриншотов/фрагментов записи на FTP сервер осуществляется только по срабатывании детекции движения. Соответственно в системе видеонаблюдения должна быть настроена детекция движения. Если у Вас IP видеокамеры, то за данный функционал отвечают сами IP камеры и они настраиваются для загрузки на FTP сервер файлов. Если система с аналоговыми камерами (AHD/CVI/TVI/CVBS) за сработку детекции движения отвечает сам видеорегистратор, соответственно настройки FTP и настройка детекции движения проводятся в регистраторе. Настройки детекции движения описаны в отдельном руководстве.

Заходим на web интерфейс. Настройка.

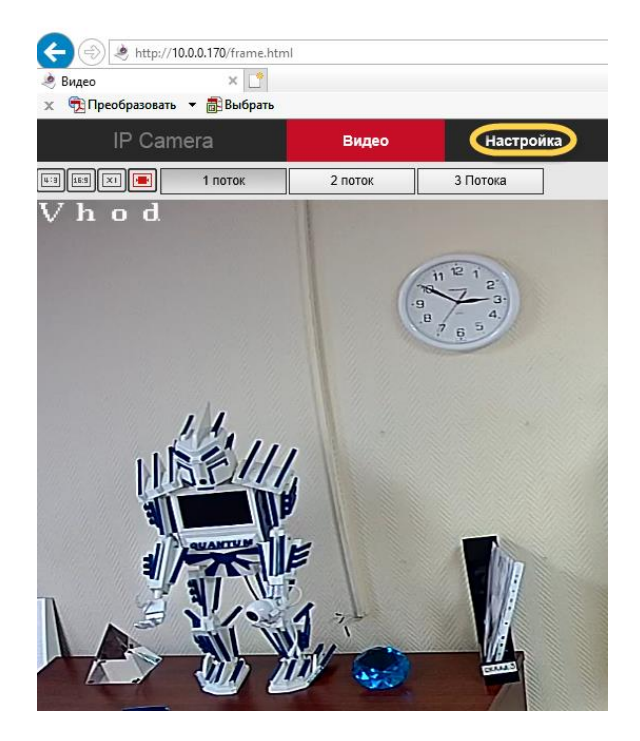

Далее Сеть-> Расширенные настройки.

|                                                               | IP Camera               | Ţ       | Локальные настр.                         |
|---------------------------------------------------------------|-------------------------|---------|------------------------------------------|
| Ģ                                                             | Локальные настр.        | =       | Система                                  |
|                                                               | Локальные настр.        | $\odot$ | Сеть                                     |
| <b>***</b>                                                    | Система                 |         | Быстрая настройка                        |
|                                                               |                         |         |                                          |
| 0                                                             | Сеть                    |         | Расширенная настройка                    |
| <b>()</b>                                                     | Сеть<br>Видео           |         | Расширенная настройка<br>Видео           |
| ©<br>10<br>10<br>10<br>10<br>10<br>10<br>10<br>10<br>10<br>10 | Сеть<br>Видео<br>Камера |         | Расширенная настройка<br>Видео<br>Камера |

В расширенных настройках заходим во вкладку FTP.

| DDNS <b>FTP</b>     | SMTP                   | P2P | Cloud | Прочее |
|---------------------|------------------------|-----|-------|--------|
|                     |                        |     |       |        |
| FTP                 |                        |     |       |        |
| FTP сервер          | 10.0.0.25              |     | тест  |        |
| Порт                | 21                     |     |       |        |
| Имя пользователя    | Имя пользователя admin |     |       |        |
| Пароль              | ••••                   |     |       |        |
| Подтвердите Пароль  | ••••                   |     |       |        |
| Загрузка файла      | Default_Folder         |     |       |        |
| автоподключение     |                        |     |       |        |
| Загрузить через FTP | AVI                    |     | ~     |        |
|                     |                        |     |       |        |
| Сохранить           |                        |     |       |        |

FTP сервер — указываем IP адрес сервера, в случае, если он организован у Вас на компьютере, указывается IP адрес Вашего компьютера

Порт – 21 (оставляем)

Имя пользователя – admin (либо имя указанное в программе FTP сервера)

Пароль – пароль от FTP сервера, указанного в программе

Подтвердите пароль – повторяем ввод пароля

Загрузка файла — название папки, которая будет создана для хранения снимков и записей

Загрузить через FTP — выбирается тип файла картинки формата JPEG или тип видеофайла AVI формат.

Жмём Сохранить для сохранения настроек вкладки FTP.

Далее переходим в События. Повторюсь должна быть уже настроена Детекция движения. Есть отдельная инструкция по настройки детекции.

|          | IP Camera        | Видео Н                                                            | Іастройка  |  |  |
|----------|------------------|--------------------------------------------------------------------|------------|--|--|
| <b>P</b> | Локальные настр. | <b>Движение</b> Приват зоны                                        | Исключение |  |  |
|          | Система          | 🗹 включить                                                         |            |  |  |
| 0        | Сеть             | Настройки Объекта Опостановка на охрану Расписание Выбор протокола |            |  |  |
|          | Видео            |                                                                    |            |  |  |
|          | Камера           |                                                                    |            |  |  |
|          | События          |                                                                    | 2          |  |  |
| (        | События          |                                                                    | 10-        |  |  |
|          |                  |                                                                    |            |  |  |
|          |                  |                                                                    |            |  |  |
|          |                  |                                                                    |            |  |  |

Выбор протокола и выбираем Загрузить через FTP.

| Настройки Объекта 🔪 Постановка на охрану Расписание |  | $\rangle$ | Выбор протокола |
|-----------------------------------------------------|--|-----------|-----------------|
| 🗌 Выбрать все                                       |  |           |                 |
| Загрузка по SMTP                                    |  |           |                 |
| Загрузить через FTP                                 |  |           |                 |
| 🗌 Загрузить в Облако                                |  |           |                 |

Не забываем сохранять проделанные настройки.

Далее что б проверить, что настройки наши верны и от устройства идёт обращение к поднятому на компьютере нашему FTP серверу, нажимаем Тест.

| FTP              |           |          |
|------------------|-----------|----------|
| FTP сервер       | 10.0.0.25 | тест     |
| Порт             | 21        |          |
| Имя пользователя | admin     | анонимно |

При успешном обращении устройства, мы увидим на экране подтверждение

| Советы |                    |    |
|--------|--------------------|----|
|        | соединение удалось |    |
|        |                    | Ок |

Жмём ок.

Так же если тест пройден успешно, то по указанному в программе создания FTP сервера, лучше выбрать Рабочий стол, при первой же отправке скриншота с камеры или видео, будет создана папка по умолчанию либо с Вашим названием, которое так же указывается в программе для FTP сервера.

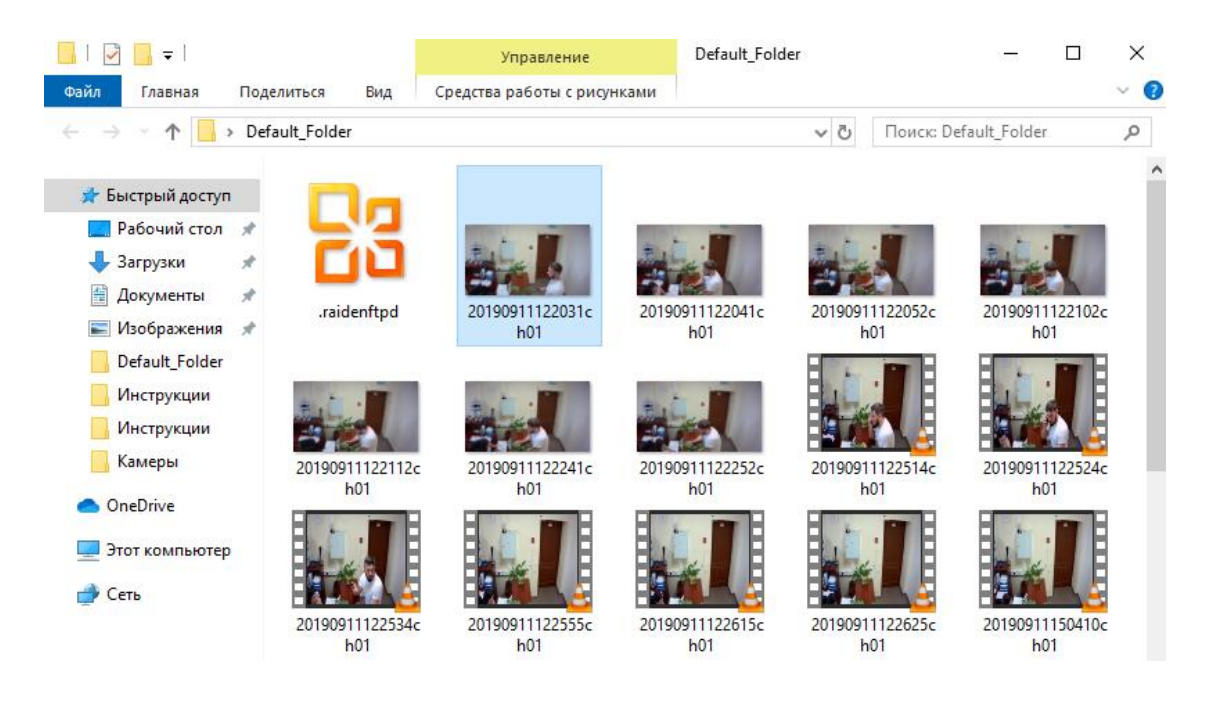

**Примечание:** файлы сохраняемые в папку называются по следующему принципу: год/месяц/дата/час/минута/секунда/канал. В случае IP камеры всегда будет ch01 канал первый.

Зайдя в данную папку, Вы увидите сохранённые снимки либо фрагменты записи видео. На скриншоте выше показаны оба типа файлов, для подтверждения работы функционала. Настройка выгрузки файлов на FTP сервер завершена.